## (5)処理施設の地図検索結果

処理施設・地図検索の検索結果画面について説明します。

## ①「処理事業所情報」画面

画面の各項目の説明については、次頁を参照してください。

| https://www3.recycle.jacic.or.jp/                 | /?FROMMAP=1&UICODE=D5_1&ACTIC                                                                                                    | N=INIT&USER_ID=HDZZZ0QN            | 15&JIGYOUSYO - Internet Exp | olorer 🗖 🗖 💌           |  |  |
|---------------------------------------------------|----------------------------------------------------------------------------------------------------|------------------------------------|-----------------------------|------------------------|--|--|
| 建設副産物情報交換システム                                     |                                                                                                    |                                    |                             | <u>^</u>               |  |  |
|                                                   | 再資源化施設・建設廃林                                                                                                    | オ(コンクリート破砕・7スファルト                  | 破砕施設)                       |                        |  |  |
| 工事情報検索<br>業のり<br>文 チ                              |                                                                                                    |                                    |                             | 更新日:2013/08/19<br>調査価格 |  |  |
| 施設情報機業                                            |                                                                                                    | Los of Busines MMA TSP, Link do PI |                             |                        |  |  |
| 選のり<br>文 チ<br>調査価格検索<br>選のり<br>文 チ<br>リンク<br>関連情報 | 空球事業が自動   会社名 :(処)副塗物メンテンス(14)   本社/支店所在地:〒107-8416 東京都 港区 赤坂7-10-20 アカサカセブンスアヴェニュービル   本社/支店FAX:03-3505-0520   資本金 :1000万円   道本金 :1000万円   建設名 :(テスト)リサイクルセンター2   施設所在地:〒107-8416 東京都港区赤坂77日 10番20号   施設所在地:〒107-8416 東京都港区赤坂77日 10番20号   施設所在地:〒103-1234-5678   建当者名 :   正mail :recycle@jacic.or.jp |                                    |                             |                        |  |  |
|                                                   | 敷地面積:20000(m2)<br>建屋面積:80(m2)<br>区域指定:<br>建築許可:<br>備者及びPR等: これは建設副産者                                                                                                    | 対情報センターで登録したテスト用の                  | 処理施設です。                     |                        |  |  |
|                                                   | 産業廃棄物処理業者の優良性の判断                                                                                                    |                                    |                             |                        |  |  |
|                                                   | 適合性の有無                                                                                                    | -                                  |                             |                        |  |  |
|                                                   | 評価自治体                                                                                                    | -                                  |                             |                        |  |  |
|                                                   | 平調中7日<br>優良性適合確認日                                                                                                    | -                                  |                             |                        |  |  |
|                                                   | 情報公開先                                                                                                    | -                                  |                             |                        |  |  |
|                                                   | 業計可情報<br>                                                                                                    |                                    |                             |                        |  |  |
|                                                   | 許可の種類<br>許可施設                                                                                                    | 産業廃棄物処分業<br>中間処分のみ                 |                             |                        |  |  |
|                                                   | 許可官庁                                                                                                    | 東京都                                |                             |                        |  |  |
|                                                   | 許可番号<br>許可の有効期限                                                                                                    | 999-99-999999<br>2087年12月31日       |                             |                        |  |  |
|                                                   | がれき等                                                                                                    | 0                                  |                             |                        |  |  |
|                                                   | 葉 廃酸(PH2.0以下)                                                                                                    | ×                                  |                             |                        |  |  |
|                                                   | 廃<br>廃<br>アルカリ(PH12.5以上)                                                                                                    | ×                                  |                             |                        |  |  |
|                                                   | 物<br>別火性廃油(引火点70°C以下)                                                                                                    | ×                                  |                             |                        |  |  |
|                                                   | 業での他                                                                                                    | ×                                  |                             |                        |  |  |
|                                                   | 処理方法及び設置許可番号                                                                                                    |                                    |                             |                        |  |  |
|                                                   | 処理方法                                                                                                    | £                                  | 設置許可番号                      |                        |  |  |
|                                                   | コンクリート塊<br>アスファルト・コンクリート塊                                                                                                    | 0<br>×                             | 破碎掉施言会:                     |                        |  |  |
|                                                   | その他                                                                                                    | ×                                  |                             |                        |  |  |
|                                                   | 施設能力                                                                                                    | አስ ፤ መረድ ተካ                        | 县大在明校体口和                    |                        |  |  |
|                                                   | 20000m2                                                                                                    | <u>処理能力</u><br>む日<br>+時            | 取八年間稼働日数<br>日/年             |                        |  |  |
|                                                   | 受入条件                                                                                                    | 184                                |                             |                        |  |  |
|                                                   | 受入時間 08時(<br>08時(<br>18時(<br>子の他の受入条件                                                                                                    | P日 土曜<br>10分から<br>10分まで            | 日曜・祝日                       |                        |  |  |
|                                                   | 受入料金 販売料金                                                                                                    |                                    |                             |                        |  |  |
|                                                   | AND ALL MALLAND                                                                                                    |                                    |                             |                        |  |  |
|                                                   |                                                                                                    | 間にる                                |                             |                        |  |  |
|                                                   |                                                                                                    |                                    |                             | ~                      |  |  |

## 【「処理事業所情報」画面】

| 処理機能   | 内容説明                               |
|--------|------------------------------------|
| 調査価格   | 調査価格データを登録してあり、自発注機関に公開設定されて       |
|        | いる場合に 調査価格 ボタンが表示され、 調査価格 ボタ       |
|        | ンをクリックすると調査価格が閲覧できます。              |
|        | ・・・6.7「2)検索結果(調査価格・道のり検索)」、        |
|        | 6.8「(2)検索結果(調査価格・文字検索)」参照          |
| 受入料金   | <b>受入料金</b> ボタンをクリックすると「再資源化施設・受入料 |
|        | 金」画面が表示されます。                       |
|        | ・・・6.5「(2)検索結果(処理施設・道のり検索)」、       |
|        | 6.6「(2)検索結果(処理施設・文字検索)」参照          |
| 販売料金   | <b>販売料金</b> ボタンをクリックすると「再資源化施設・販売料 |
|        | 金」画面が表示されます。                       |
|        | ・・・6.5「(2)検索結果(処理施設・道のり検索)」、       |
|        | 6.6「(2)検索結果(処理施設・文字検索)」参照          |
| 再資源搬入  | <b>再資源搬入</b> ボタンをクリックすると「再資源搬入実績情  |
|        | 報」画面が表示されます。                       |
|        | ・・・6.5「(2)検索結果(処理施設・道のり検索)」、       |
|        | 6.6「(2)検索結果(処理施設・文字検索)」参照          |
| 再生資材供給 | <b>再生資材供給</b> ボタンをクリックすると「再生資材供給実績 |
|        | 情報」画面が表示されます。                      |
|        | ・・・6.5「(2)検索結果(処理施設・道のり検索)」、       |
|        | 6.6「(2)検索結果(処理施設・文字検索)」参照          |